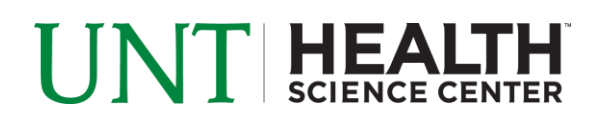

## **EFFORT STATEMENT PRE-REVIEW – DEPARTMENT ADMINISTATOR**

- 1. Access ECC for your certification pre-review through the email you received or by going directly to the ECC environment at https://unthsc.huronecc.com/ecc/.
- 2. Log into the application with your UNTHSC username/password.

| UNT HEALTH<br>Science center                                                                                                    |
|----------------------------------------------------------------------------------------------------|
| Welcome to ECC                                                                                                    |
| Welcome to the next big thing in time and effort reporting. At Huron Consulting University, we have deployed the web-based Employee Compensation Compliance® ("ECC") system to serve as the new tool to facilitate the institution's effort reporting and certification process. The institution's previous process - which included a variety of paper forms and cumbersome manual processing - will no longer be used. Individuals who are required to review and certify their research effort can take comfort knowing that this new technology dramatically simplifies the process. |
| Password:                                                                                                    |
| Login                                                                                                    |
|                                                                                                    |
|                                                                                                    |

- 3. You are viewing the home page. The home page will display your worklist. The worklist displays three sections:
  - a. Statements Awaiting Certification
  - b. Associated Certifiers
  - c. Associated Projects

|                                                                                                    |                                                                     |                                 |                         |          | Enter Search Criteria     | ٩ | Hello, Stevie Wonder |
|----------------------------------------------------------------------------------------------------|---------------------------------------------------------------------|---------------------------------|-------------------------|----------|---------------------------|---|----------------------|
|                                                                                                    | Home Confirm                                                        | m Manage                        | Reports                 | Adı      | ninistration Links        |   |                      |
| me Page About                                                                                                 |                                                                     |                                 |                         |          |                           |   |                      |
| Work List for Stevie Wone<br>Welcome to the Employee Compensat<br>certification tasks that require your atten | der<br>ion Compliance® ("ECC") effo                                 | ort reporting system. The tabs  | below list all of the e | ffort    |                           |   | 0                    |
| outstanding statements. To view and res                                                                       | solve the specific task, select the $1(0) \mathcal{Z}$ Associated C | e link in the task description. | Associated              | Projects | (27)                      |   |                      |
| Statement Owner                                                                                               | Department                                                          | Period                          | Due Date                | Туре     | Status                    | Ы |                      |
| Allen, Michael                                                                                                | 302800-Microbiology,Imr                                             | nunology&Gene Fall 2018         | 12/31/2019              | Base     | 8 Ready for Certification | • |                      |
|                                                                                                    |                                                                     | Spring 2019                     | 12/31/2019              | Base     | In Progress               | • |                      |
|                                                                                                    |                                                                     | Summer 2019                     | 01/31/2020              | Base     | In Progress               | • |                      |
|                                                                                                    |                                                                     | Fall 2019                       | 03/16/2020              | Base     | In Progress               | • |                      |
| Ambers, Angela                                                                                                | 302800-Microbiology,Imr                                             | nunology&Gene Fall 2018         | 12/31/2019              | Base     | 8 Ready for Certification | • |                      |
| Basu, Alakananda                                                                                              | 302800-Microbiology,Imr                                             | nunology&Gene Fall 2018         | 12/31/2019              | Base     | S Ready for Certification | • |                      |
|                                                                                                    |                                                                     | Spring 2019                     | 12/31/2019              | Base     | In Progress               | • |                      |

huronconsultinggroup.com

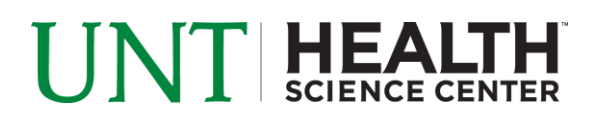

- 4. The goal is to Pre-Review all Effort Statements for all of your assigned faculty and labs (listed under the Associated Certifiers tab, or by navigating to 'Confirm' menu option -> 'My Effort Statements'.
- 5. From the Home page, click on any link to be directed to the Effort Statement to begin the prereview process.

| on | Associated Certifiers (1          | Associat    | ed Project | S    |                           |    |
|----|-----------------------------------|-------------|------------|------|---------------------------|----|
|    | Department                        | Period      | Due Date   | Туре | Status                    | PI |
|    | 303300-Biostatistics&Epidemiology | Fall 2018   | 12/31/2019 | Base | Ready for Pre Review      | •  |
|    | 300690-Family Medicine            | Fall 2018   | 12/31/2019 | Base | • Ready for Pre Review    | •  |
|    | 300690-Family Medicine            | Fall 2018   | 12/31/2019 | Base | 8 Ready for Certification | •  |
|    |                                   | Spring 2019 | 12/31/2019 | Base | In Progress               | •  |
|    | 300690-Family Medicine            | Fall 2018   | 12/31/2019 | Base | Ready for Pre Review      | •  |
|    |                                   | Spring 2019 | 12/31/2019 | Base | In Progress               | •  |
|    |                                   | Summer 2019 | 01/31/2020 | Base | In Progress               | •  |
|    |                                   | Fall 2019   | 03/16/2020 | Base | In Progress               | •  |
|    | 300690-Family Medicine            | Fall 2018   | 12/31/2019 | Base | 8 Ready for Certification | •  |

## 6. The Effort Statement

- a. is split into two sections, Sponsored and Non-Sponsored
- b. lists all Payroll, Committed Effort, and UNTHSC Paid Effort (cost share) for each account that has salary charges, as well as the Certified Effort

| e 🔁                                                                                                    |                      |                  |              |                       |                 |                  |          |  |
|----------------------------------------------------------------------------------------------------|----------------------|------------------|--------------|-----------------------|-----------------|------------------|----------|--|
| Accounts                                                                                                 | Total Payroll \$     | Committed Effort | Payroll      | UNTHSC<br>Paid Effort | Computed Effort | Certified Effort | Certify? |  |
| Sponsored Projects<br>RF30000 Soft-Robotic Glove for Cerebral Palsy Hand<br>Rehabilitation (REHAB Glove) | \$9,024.70           | 17 %             | 8 %          | 0 %                   | 8 %             | \$ 8%            | 0        |  |
| RF30002 Soft-Robotic Glove for Cerebral Palsy Hand<br>Rehabilitation (REHAB Glove)                       | \$0.00               | 2 %              | 0 %          | 0 %                   | 0 %             | \$ 0%            | D        |  |
| RP20017 Effects of OMT on Gait Kinematics and Postural<br>Control in Parkinson Disease                   | \$0.00               | 12 %             | 0 %          | 0 %                   | 0 %             | \$ 0%            | D        |  |
| Sponsored Projects Total:                                                                                | \$9,024.70           | 31%              | 8%           | 0%                    | 8%              | 8%               |          |  |
| Non Sponsored<br>300690 Family Medicine                                                                  | \$99,315.30          | 0 %              | 92 %         | 0 %                   | 92 %            | \$     92 %      | D        |  |
| Non Sponsored Total:                                                                                     | \$99,315.30          | 0%               | 92%          | 0%                    | 92%             | 92%              |          |  |
| Grand Total:                                                                                             | <b>\$</b> 108,340.00 | 31%              | 100%         | 0%                    | 100%            | 100%             |          |  |
| Get Help                                                                                                 |                      |                  | Snipping Too |                       |                 |                  |          |  |

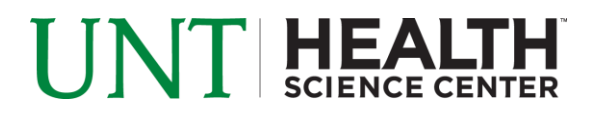

- 7. On Effort Statement, review all sponsored accounts, payroll percentages and computed effort for inaccuracies.
  - a. Toggle to \$ or run the payroll report to view dollars associated to the effort statement
  - b. If the Effort Statement looks incorrect or needs additional accounts, use the 'on hold' check box to place the Effort Statement on hold and prevent it from being released to the faculty member until a cost transfer as been completed

| 2 🖻 B                                                                                                    | On Hold: SValue Override Status Effort Calc |                      |                  |         |                       |                |      |             |          |
|----------------------------------------------------------------------------------------------------|---------------------------------------------|----------------------|------------------|---------|-----------------------|----------------|------|-------------|----------|
| Accounts                                                                                                    | Total Payroll \$                            |                      | Committed Effort | Payroll | UNTHSC<br>Paid Effort | omputed Effort | erti | fied Effort | Certify? |
| Sponsored Projects<br>RI10080 Evaluating patient safety through a comparison of oral<br>chemotherapy manage and from an in-housespeciality        | \$                                          | 0.00                 | 1 %              | 0 %     | 5 %                   | 0 %            | \$   | 2 %         |          |
| RP20006 The Osteopathic I                                                                                                    | \$                                          | 0.00                 | 2 %              | Prev    | vents Certification   | 0 %            | \$   | Show        | Dollars  |
| RP20028 The Osteopathic Approach to Chronic Pain<br>Management: Assessing its Biopsychosocial Processes and<br>Relationships to Clinical Outcomes | \$                                          | 2,733.84             | 0 %              | 3 %     | 0 %                   | 3 %            | \$   | 3 %         |          |
| RP20051 The Effects of Lymphatic Pump Treatment on the<br>Immune Response During Acute Pneumonia                                                  | \$                                          | 2,186.96             | 0 %              | 2 %     | 0 %                   | 2 %            | \$   | 2 %         |          |
| Sponsored Projects Total:                                                                                                    |                                             | \$4,920.80           | 21%              | 5%      | 0%                    | 5%             |      | 5%          |          |
| Non Sponsored<br>300600 Office of the Dean-TCOM                                                                                                   | \$                                          | 8,201.44             | 0 %              | 7 %     | 0 %                   | 7 %            | \$   | 8 %         |          |
| 303000 SPH-Deans Office                                                                                                    | \$                                          | 52,488.96            | 0 %              | 48 %    | 0 %                   | 48 %           | \$   | 48 %        |          |
| 330080 Institute for Patient Safety                                                                                                    | \$                                          | 43,740.80            | 0 %              | 40 %    | 0 %                   | 40 %           | \$   | 40 %        |          |
| Non Sponsored Total:                                                                                                    |                                             | \$104,431.20         | 0%               | 95%     | 0%                    | 95%            |      | 96%         |          |
| Grand Total:                                                                                                    |                                             | <b>\$</b> 109,352.00 | 21%              | 100%    | 0%                    | 100%           |      | 101%        |          |

- 8. If the individual has accounts that are subject to the salary cap, toggle the ? CAP icon to view the required cost share amount.
  - a. This amount is derived from the individual's direct charge payroll as a portion of their overall salary for the period of performance.

| 2 💷 🗅                                                                                                    |                                                                                   |                              |         |                       | On Hold: SValue       | Override Status  | Effort Calc |
|----------------------------------------------------------------------------------------------------|-----------------------------------------------------------------------------------|------------------------------|---------|-----------------------|-----------------------|------------------|-------------|
| Accounts                                                                                                    | Total Payroll \$                                                                  | Committed Effort             | Payroll | UNTHSC<br>Paid Effort | Computed Effort       | Certified Effort | Certify?    |
| Sponsored Projects<br>RF0098 Human Microbiome Species and Genes for Human<br>Identification C CMP                                                                                 | \$ 347.52                                                                         | 0 %                          | 0 %     | 0 %                   | 0 %                   | \$ 0%            | 0           |
| RF40006 Genomic Sequencing Bioinformatics Platform for<br>Forensic Analysis                                                                                                    | \$ 2,896.62                                                                       | 4 %                          | 1 %     | 0 %                   | 1 %                   | \$ 1 %           |             |
| RF40017 Proteos                                                                                                    | \$ 0.00                                                                           | 20 %                         | 0 %     | 0 %                   | 0 %                   | \$ 0 %           |             |
| RF70002 Application for Funding to Support the National                                                                                                    | \$ 24,332.32                                                                      | 35 %                         | 12 %    | 0 %                   | 12 %                  | \$ 12 %          | D           |
| RF70003 NIJ FY16 DNA Capacity Enhancement and Bar Sponso<br>Ustice<br>Reduction Program ? CAP                                                                                     | r name: NIJ: National<br>Sponsor type: FED                                        |                              | 1 %     | 0 %                   | 1 %                   | \$ 1%            | 0           |
| RF70004 Typing Highly Degraded DNA Using Circularize Salar<br>Molecules and Target Enrichment <sup>? CMP</sup>                                                                    | y Cap \$68,754.52<br>y for Effort Period \$                                       |                              | 1 %     | 0 %                   | 1 %                   | \$ 1 %           |             |
| RF70005 Evaluation and Implementation of High Throug<br>Second Generation Sequencing for Mitochondrial DNA Te<br>Missing Persons and Forensic Casework at the UNT Cen<br>((\$200) | puted Effort – 35.00%<br>12.00%<br>Share percent requir<br>004.00*12.00%)/\$68.75 | ed 23.00% =<br>64.52)-12.00% | 3 %     | 0 %                   | 3 %                   | \$ 3%            |             |
| Human Identification ? CAP<br>RF70009 Reducing Human Trafficking Through Forensics                                                                                                | \$ 50,001.00                                                                      | 50 %                         | - 25 %  | Required Ove          | r NIJ Cap Cost Sharin | ng 25 %          | 0           |
| RF70010 Typing Highly Degraded DNA Using Circularized<br>Molecules and Target Enrichment (For: Rachel Wiley) ♥ CAP                                                                | \$ 0.00                                                                           | 2 %                          | 0 %     | 0 %                   | 0 %                   | \$ 0 %           | 0           |
| RF70014 Development of a Mitochondrial Mixture Database and<br>Interpretation Tool ? CMP                                                                                          | \$ 1,390.32                                                                       | 2 %                          | 1 %     | 0 %                   | 1 %                   | \$ 1 %           | 0           |

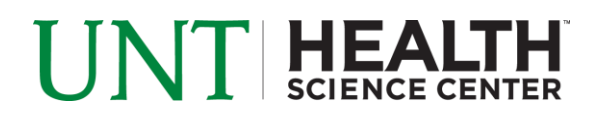

9. If the Effort Statement looks accurate, click the 'Pre Review' button in order for Pre-Review to be complete for your faculty member.

| Accounts                                                                                                    | Tota | l Payroll \$        | Committed Effort | Payroll | UNTHSC<br>Paid Effort | Computed Effort | Certified Effort | Certify?   |
|----------------------------------------------------------------------------------------------------|------|---------------------|------------------|---------|-----------------------|-----------------|------------------|------------|
| Sponsored Projects<br>RP10003 Development of a Mock Microbial Community for<br>Microbial Forensic Technique Characterization Evaluation and<br>Optimization | \$   | 0.00                | 2 %              | 0 %     | 0 %                   | 0 %             | \$ 0 %           |            |
| RP10004 Testing and Optimization of Microbiome Analysis<br>Techniques in Forensically Relevant Samples                                                      | \$   | 3,125.10            | 10 %             | 5 %     | 0 %                   | 5 %             | \$               |            |
| Sponsored Projects Total:                                                                                                    |      | \$3,125.10          | 12%              | 5%      | 0%                    | 5%              | 5%               |            |
| Non Sponsored                                                                                                    |      |                     |                  |         |                       |                 |                  |            |
| 302800 Microbiology,Immunology&Gene                                                                                                    | \$   | 59,376.90           | 0 %              | 95 %    | 0 %                   | 95 %            | \$ 95 %          |            |
| Non Sponsored Total:                                                                                                    |      | <b>\$</b> 59,376.90 | 0%               | 95%     | 0%                    | 95%             | 95%              |            |
| Grand Total:                                                                                                    |      | <b>\$</b> 62,502.00 | 12%              | 100%    | 0%                    | 100%            | 100%             |            |
| Get Help                                                                                                    |      |                     |                  |         |                       |                 |                  | Pre Review |

10. Click the 'Home' menu bar option at the top of the application to move on to your next faculty member.